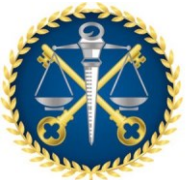

Escola de Contas Públicas - ECP

## PROCEDIMENTO OPERACIONAL PADRÃO - POP

Lançamento de passagem aérea no Portal de Transparência

| Norma Interna vinculada:<br>Portaria n. 74/2020 | Núcleo vinculado:<br>Núcleo de Formação Capacitação e<br>Aperfeiçoamento - NFCA |                  | Versão:<br>01 |
|-------------------------------------------------|---------------------------------------------------------------------------------|------------------|---------------|
| Código:                                         | Aprovação:                                                                      | Data de revisão: | Status:       |
| POP ECP/NFCA/12                                 | Fevereiro/2025                                                                  |                  | Em uso        |

#### I. OBJETIVO

Relacionar as atividades a serem executadas pelo NFCA no lançamento de passagens aéreas no portal da transparência dos servidores, membros e convidados que participaram de eventos externos, bem como os instrutores externos e convidados do TCEES que utilizaram passagem aérea.

#### II. DOCUMENTOS DE REFERÊNCIA

Portaria n. 74/2020, sobre procedimentos referentes a solicitação de participação em eventos externos, com ou sem ônus, para membros e servidores do TCEES.

# III. RESPONSABILIDADES Núcleo de Formação, Capacitação e Aperfeiçoamento – NFCA.

# IV. DOCUMENTOS e SISTEMAS COMPLEMENTARES Passagens aéreas emitidas. Relatório de Fiscalização e Pagamento que informa o motivo da viagem. Relatório mensal denominado "MOTIVO DA VIAGEM".

#### v. PROCEDIMENTOS

#### 1 – Entrar na Intranet e acessar o Portal das Passagens

- 1.1 Acessar a Intranet.
- 1.2 Ir até o final da tela e em Sub-Portais clicar em "Portal da Transparência".
- 1.3 No Portal da Transparência, ir até o final da tela e, em Servidores, clicar em "Administração".

1

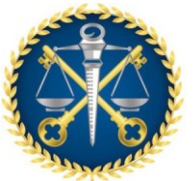

TRIBUNAL DE CONTAS DO ESTADO DO ESPÍRITO SANTO

Escola de Contas Públicas - ECP

## 1.4 - Acessar a Administração.

| Nome de usuário ou endereço de e-mail |         |  |  |  |
|---------------------------------------|---------|--|--|--|
|                                       |         |  |  |  |
|                                       |         |  |  |  |
| Senha                                 |         |  |  |  |
|                                       | ۲       |  |  |  |
| Lembrar-me                            | Acessar |  |  |  |

Preencher com seu usuário e senha e clicar em acessar.

- 1.5 Clicar em ECP (pode demorar um pouco para aparecer e talvez tenha que dar dois cliques na opção "ECP").
- 1.6 Passagens aéreas.

## 2 - Ir ao E-TCEES.

- 2.1 Procurar o processo de "Fiscalização e Pagamento", que tenha a observação de "Passagens Aéreas". O processo precisa ser do ano corrente.
- 2.2 Procurar a Peça Complementar onde estará escrito "Passagens" na descrição complementar e observar se esse documento é do mês desejado.
- 2.3 Procurar também neste processo o Relatório de Fiscalização do mês desejado.

# 3 – Pedir o Excel "Planilha de informações de Evento Externo".

3.1 – Fazer a solicitação deste Excel para o Fiscal do Contrato.

#### 4 - No portal da Administração.

- 4.1 Atualizar Ano e Mês de lançamento.
- 4.2 Motivo da viagem verificar no documento Relatório de Fiscalização (estará escrito "EVENTO").
- 4.3 Servidor Verificar no documento "Relatório de Fiscalização".
- 4.4 Lotação No E-TCEES, lado esquerdo, procurar e escolher a opção "Administrativo" > "Colaborador".
- 4.5 Destino verificar no documento "Relatório de Fiscalização".
- 4.6 Os campos: Data Ida, Data Retorno e Custo da Passagem verificar na Peça Complementar: Passagens emitidas.
- 4.7 Conferir se as informações inseridas estão de acordo com o Excel.

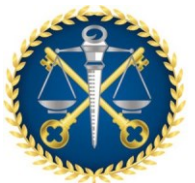

#### TRIBUNAL DE CONTAS DO ESTADO DO ESPÍRITO SANTO

Escola de Contas Públicas - ECP

4.8 - Antes de clicar em "CADASTRAR", conferir se todas as informações estão corretas, pois esses dados irão direto para o Portal da Transparência.

# 5 Atenção:

- 5.1 No Relatório de Fiscalização, procurar por "Itens", em cada item terá: Nome(s) do(s) Servidor(es), a Data da Viagem, o Nome do Evento, o Local do Evento e o Número do Processo. Em cada Item pode conter um ou mais servidores. Quando for preencher no Portal da Administração, seguir a ordem que está no Relatório de Fiscalização e caso tenha mais de um servidor, lançar um de cada vez no portal.
- 5.2 No campo Servidor, escrever por extenso o nome do beneficiário, que pode ser servidor do TCE ou instrutores externos ou convidados do órgão.
- 5.3 O campo "Custo de Passagem" deve ser preenchido somando a Tarifa e as Taxas de Concessionarias e caso tenha Assento e Bagagem, também colocar esses itens no cálculo.
- 5.4 Caso não tenha a ida e volta na mesma passagem, o campo Data ida deve ser preenchido com a passagem de ida, o campo Data volta, deve ser preenchido com a passagem de volta e o no campo Custo de passagem deve ser feito a soma das duas passagens.
- 5.5 Uma passagem pode possuir mais de um passageiro, nestes casos deve-se pegar o valor total e dividir pela quantidade de passageiros, esse vai ser o valor colocado para cada um dos passageiros. EX: Foi emitida a passagem para 2 servidores e a Tarifa Total ficou no valor de R\$ 5.623,60 e as Taxas ficaram no valor de R\$ 189,42. Logo, o cálculo será 5.813,02 / 2 = 2.906,51, esse vai ser o valor individual de cada passageiro.
- 5.6 Não utilizar no cálculo o "Valor do Desconto da Passagem".

#### **RESULTADOS ESPERADOS:**

Possibilitar que os lançamentos realizados no portal de transparência sejam feitos corretamente.

# GESTÃO DE RISCO:

- a. AÇÃO PREVENTIVA:
- Verificar se os dados das passagens estão corretos.
- Identificar o motivo da viagem no Relatório de Fiscalização e Pagamento.
- Pesquisar a lotação do servidor no e-TCEES.
- Fazer os lançamentos no portal da transparência mensalmente.

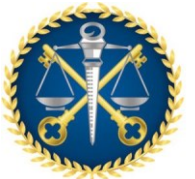

TRIBUNAL DE CONTAS DO ESTADO DO ESPÍRITO SANTO

Escola de Contas Públicas - ECP

- b. AÇÃO CORRETIVA:
  - Acompanhar mensalmente os lançamentos das passagens aéreas na pasta de "Passagens Emitidas".
  - Pesquisar o Relatório "MOTIVO DA VIAGEM", caso o Relatório de Fiscalização não estiver disponível para consulta.

Aprovado em: xx de fevereiro de 2025.

Aprovado por:

#### Fábio Souza Vargas

Auditor de Controle Externo

Secretário da Escola de Contas Públicas